## 2. Κλικ σε αντικείμενο στο Scratch

Φτιάξε το όνομα σου και κάνε το κάθε γράμμα του να αλλάζει όψη όταν το κλικάρεις.

- 1. Ανοίγω την εφαρμογή scratch 3 στον υπολογιστή μου. Αν δεν έχω την εφαρμογή τότε πηγαίνω στη σελίδα <u>https://scratch.mit.edu/</u> και επιλέγω Δημιουργία.
- 2. Επιλέγω ένα ένα τα γράμματα του ονόματος μου από την κατηγορία «Γράμματα» και ένα φόντο που μου αρέσει.

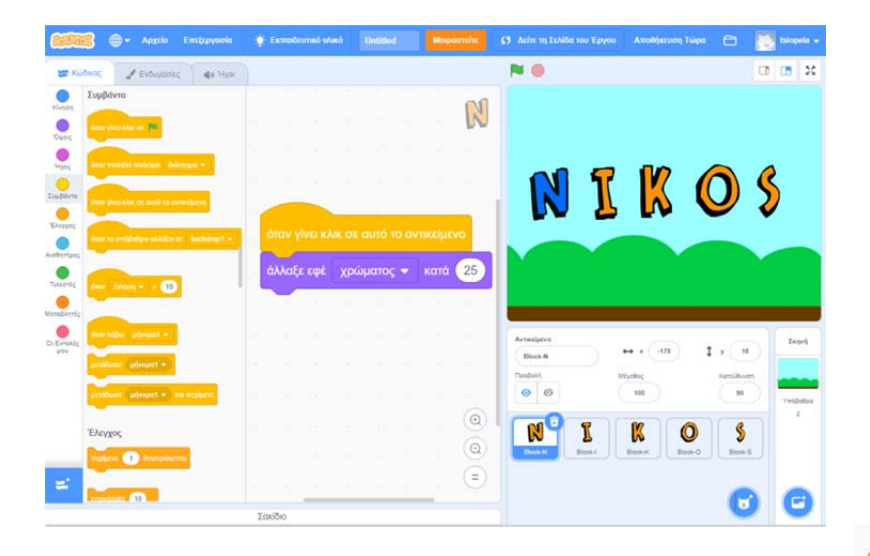

| όταν γίνει κλικ σε αυτό το αντικείμενο |            |         |
|----------------------------------------|------------|---------|
| άλλαξε εφέ                             | χρώματος 🗢 | κατά 25 |

- 5. Κάνω κλικ πάνω στο πρώτο γράμμα για να δω αν το πρόγραμμα λειτουργεί σωστά.
- 4. Επαναλαμβάνω τη διαδικασία και για τα επόμενα γράμματα.
- 5. Στη συνέχεια επιλέγω ξανά το πρώτο γράμμα, κάνω κλικ στη λέξη «χρώματος» και από το μενού που εμφανίζεται δοκιμάζω ένα ένα τα διάφορα εφέ, μέχρι να βρω αυτό που μου αρέσει.

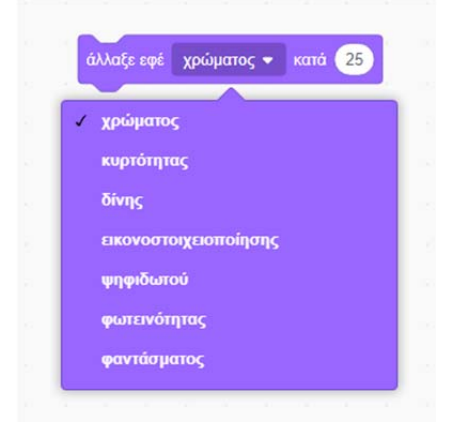